# Ariba Network Invoice Guide

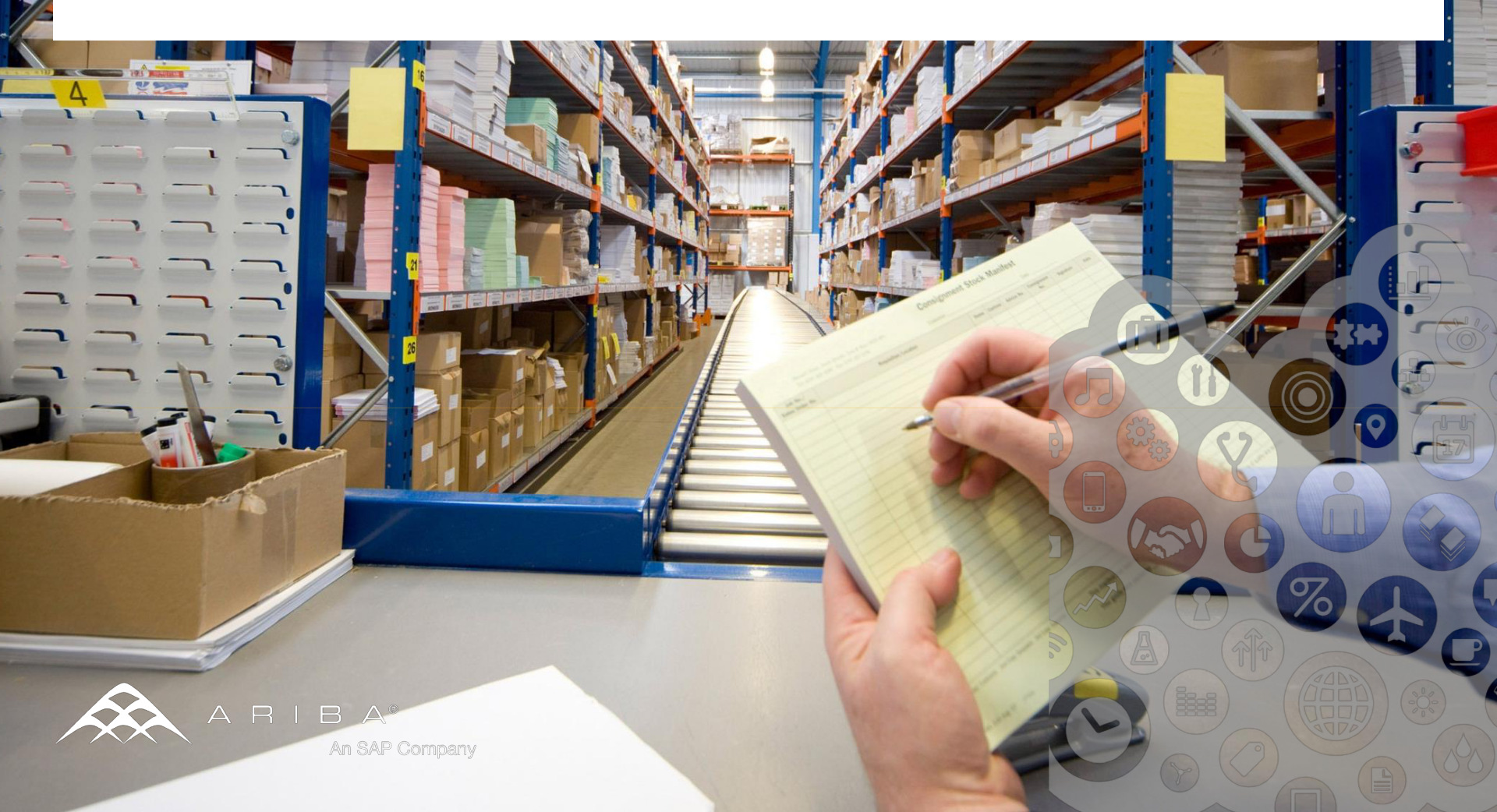

#### Content

#### Introduction

#### Invoice Practices

- Before you Begin Invoicing
- Viewing Customer Invoice Rules
- Electronic Invoice Routing and notifications
- Account Configuration and Invoice Archival
- **Creating Invoices**
- PO Flip Invoice
- Credit Invoices
- Contract Invoice
- CSV Invoice
- Modifying Invoices
- Document Statuses, Searches and Reports
- Ariba Network Support

2

**Procure-to-Pay Process** 

This document contains the requirements and training for your organization to create and submit invoices on-line to Atmus via the Ariba Network.

Atmus requires suppliers enabled on Ariba Network to submit electronic invoices through Ariba Network.

**Note:** Suppliers uploading CSV Invoices or utilizing cXML or EDI technologies should refer to the specification documents available on the Atmus Supplier Information Portal.

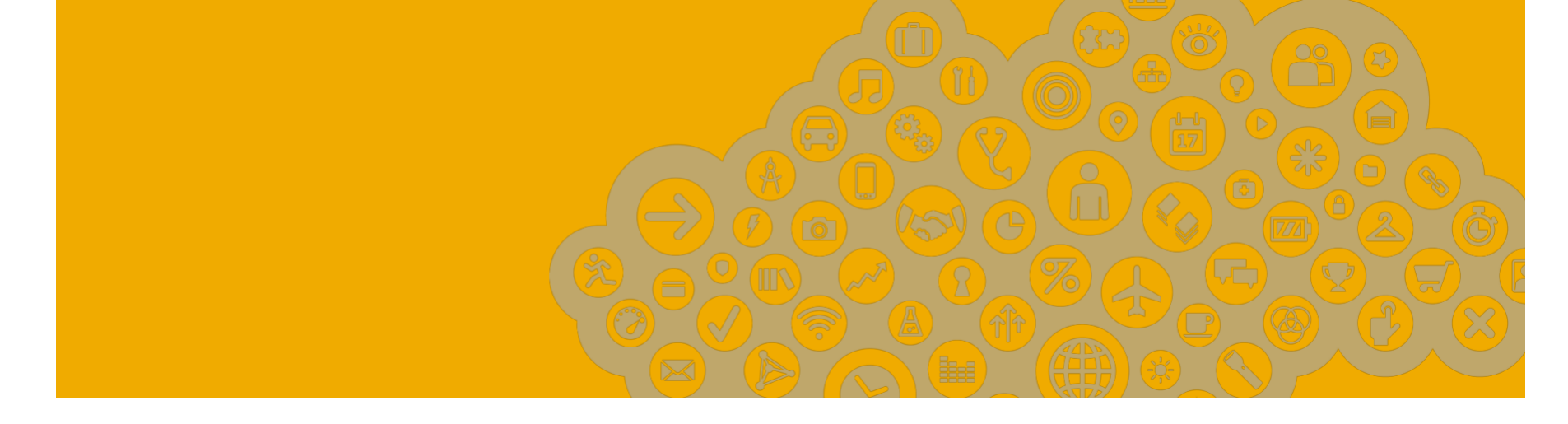

# **Invoice Practices**

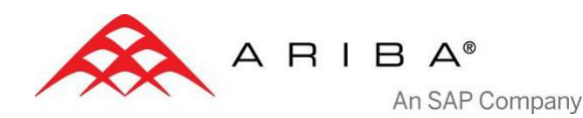

# **Atmus project specifics:**

#### SUPPORTED

- Purchase Order Confirmations Apply against a whole PO or line items
- Advance Shipment Notices
   Apply against PO when items are shipped
- Detail Invoices
   Apply against a single purchase order referencing a line item

# Partial Invoices Apply against specific line items from a single purchase order

- Service Invoices
   Invoices that require service line item details
- Contract Invoices
   Apply against contracts
- Credit Invoices
   Item level credits; price/quantity adjustments

#### **NOT SUPPORTED**

- Summary or Consolidated Invoices Apply against multiple purchase orders; not accepted by Atmus
- Header Level Credit Memos
   The Header Level Credit Memo feature is
   not supported by Atmus

#### Non-PO Invoices

Apply against a PO not received through the Ariba Network. These invoices are not accepted by Atmus

5

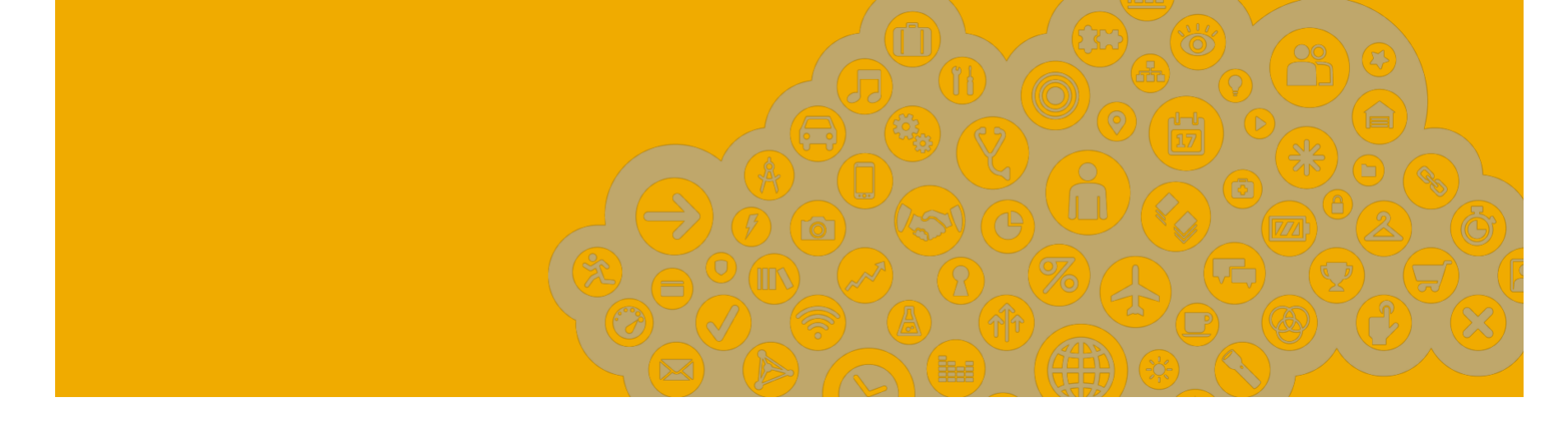

# **Before You Begin Invoicing**

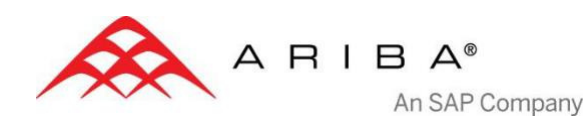

#### **Customer Invoice Rules**

These rules determine what you can enter when you create invoices.

- 1. Login to your Ariba Network account.
- 2. Click on the Administration Navigator on the top right hand corner and then on Customer Relationships under Account Settings.
- 3. A list of your Customers is displayed. Click the name of your customer (Atmus) to view their invoice rules.
- 4. Scroll down to the Invoice setup section and view the invoice rules.
- 5. If Atmus enabled Country-Based Invoice Rules then you will be able to choose your Country in Originating Country of Invoice from the drop down menu
- 6. Click **Done** when finished.

|                   |                                              | EMEA A                                                                                     | dministrator 🔻                                                                     | Feedback                                             | Help 🔻               | Logout |
|-------------------|----------------------------------------------|--------------------------------------------------------------------------------------------|------------------------------------------------------------------------------------|------------------------------------------------------|----------------------|--------|
|                   |                                              |                                                                                            | EMEASupplie<br>AN010117554<br>Enter a short                                        | erEnablement<br>60, Basic Packa<br>description to re | ▼<br>ge<br>each 45%> |        |
| Customer:         |                                              | Alerts and Messages<br>Find out if your exis<br>relationship request<br>Signup For Data Re | Company Pr<br>Service Subs<br>Account Sett<br>Customer R<br>Users<br>Notifications | ofile<br>scriptions<br>tings<br>elationships         |                      |        |
| Current           |                                              |                                                                                            |                                                                                    |                                                      |                      |        |
| Customer          | Approved Date                                | ↓ R<br>D                                                                                   | outing Type<br>efault                                                              |                                                      | Actions              | •      |
| L Reject          | Invoice Setup                                |                                                                                            |                                                                                    |                                                      |                      |        |
| Customers: 1 of 1 | General Invoice Ru<br>Allow suppliers to ser | ules<br>nd invoices to this account.                                                       |                                                                                    |                                                      |                      | Yes    |
|                   | Ignore country-based                         | l invoice rules.                                                                           |                                                                                    |                                                      |                      | Yes    |
|                   | Allow suppliers to ser                       | nd invoices with service information                                                       | tion. (1)                                                                          |                                                      |                      | No     |
|                   | Require line-item cree                       | dit memo to reference another i                                                            | invoice.                                                                           |                                                      |                      | No     |
|                   | Allow suppliers to ser                       | nd invoice attachments.                                                                    |                                                                                    |                                                      |                      | Yes    |
|                   | Your procurement ap                          | plication can download invoice a                                                           | attachments (MIM                                                                   | E multipart messa                                    | ges).                | No     |
|                   | Allow suppliers to ser                       | nd non-PO invoices. (1)                                                                    |                                                                                    |                                                      |                      | Yes    |
|                   | Require suppliers to o                       | create an order confirmation for                                                           | the PO before cr                                                                   | eating an invoice.                                   |                      | No     |

# **Electronic Invoice Routing and notifications**

- 1. Click on Electronic Invoice Routing at Administration Navigator.
- 2. Choose one of the following Invoice routing methods
  - Online
  - cXML
  - EDI
- 3. Configure **Notifications** to emails (the same way as in Order Routing).

|                                                                                                    | ANOIOII755400, Basic Package                                                                                                    |
|----------------------------------------------------------------------------------------------------|----------------------------------------------------------------------------------------------------|
|                                                                                                    | Enter a short description to reach 45%>                                                                                                    |
|                                                                                                    | Company Profile<br>Service Subscriptions                                                                                                    |
| Network Settings         Electronic Order Routing       Electronic Invoice Routing         Accelerated Payments         Indicates a required field         Capabilities & Preferences         Sending Nethod | Account Settings<br>Customer Relationships<br>Users<br>Notifications<br>Account Hierarchy<br>Network Settings<br>Electronic Order Routing<br>Electronic Invoice Routing<br>Accelerated Payments<br>Remittances<br>Network Notifications |
| Document Type Routing Method Options                                                                                                    |                                                                                                    |
| Invoices Online  Online  Return to this CXML EDI Notifications                                                                                                    | s site to create invoices                                                                                                    |
| Type Send notifications when                                                                                                    | To email addresses (one required)                                                                                                    |
| Invoice Failure $\begin{tabular}{ c c c c } \hline $V$ Send a notification when invoices are undeliverable or rejected. \end{tabular}$                                                                       | * test@ariba.com                                                                                                    |
| Invoice Status Send a notification when invoice statuses change.                                                                                                    | * test@ariba.com                                                                                                    |

EMEASupplierEnablement 🔻

ANO1011755460 Radio Radios

8

## Account configuration and Invoice Archival

In the **Electronic Invoice Routing** section, set **Invoice Archival** to export invoices to your system for legal compliance:

- Select frequency (Weekly, Biweekly or Monthly), choose Archive Immediately to archive without waiting 30 days, and click Start.
- If you want Ariba to deliver automatically archived zip files to you, also enter an Archive Delivery URL (otherwise you can download invoices from your Outbox, section Archived Invoices).

| Invoice Archival                                                                                                    |
|----------------------------------------------------------------------------------------------------|
| Ariba Network can archive your invoices in zip format. The zip files are not included in the Data Retention ser<br>all the corresponding invoice details before it can start archiving your invoices. If you do not want Ariba Netw                                                                                               |
| <ul> <li>♥ Weekly</li> <li>♥ Biweekly</li> <li>♥ Monthly</li> <li>♥ Archive Immediately</li> </ul>                                                                                                    |
| Stop         Update Frequency         Requeue         Image: Set Start Time           The next archive file will be available on 12/05/2013         Image: Set Start Time         Image: Set Start Time           Archive Delivery URL:         Image: Set Start Time         Image: Set Start Time         Image: Set Start Time |

<Buyer project specific tasks>

- **VAT ID** / **TAX ID** select your company name in the top right corner, go to Company Profile and select tab Business. In the section Financial Information enter your Vat ID / Tax ID.
- **Remittance address** select your company name in the top right corner and go to Remittances. In the EFT/Check Remittances section select Create and complete all required fields marked by an asterisk.
- **Payment methods** select your company name in the top right corner and go to Remittances. In the EFT/Check Remittances section select Create/Edit. In the Payment methods section choose one of the following options: ACH, Check, Credit card or Wire. Complete the details. The Remittance ID will be communicated to you by your buyer.
- **Test account creation** (testing is required for integrated and catalog suppliers) to create a test account, select your name in top right corner and choose "Switch to Test ID."
- **Currency** The currency that Ariba Network uses in the service subscription area of your account is controlled by your organization's location, which you specify in **User Account Navigator > My Account > Preferences**

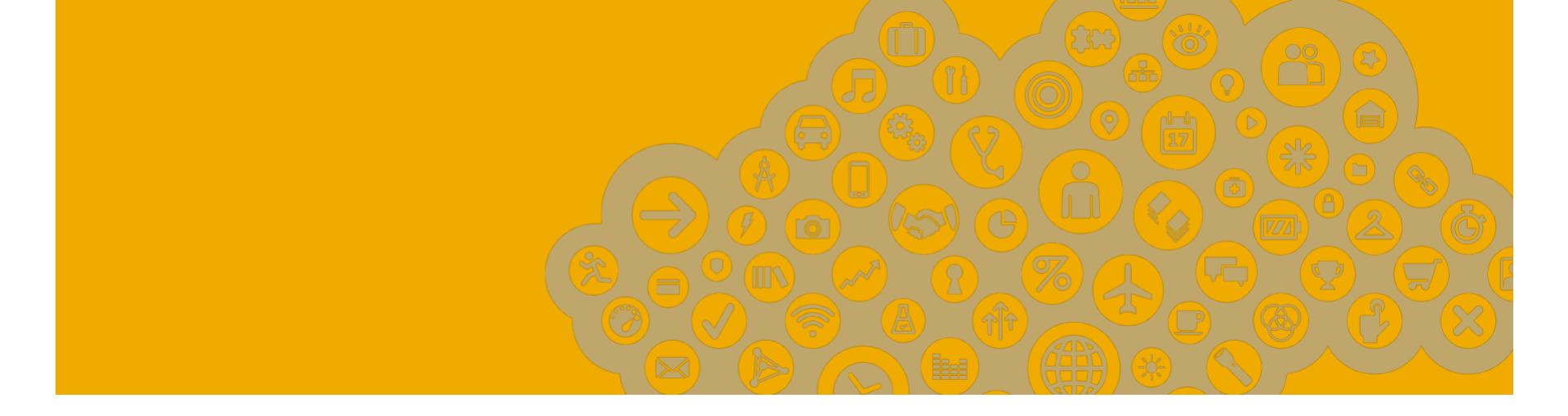

# **Creating Invoices**

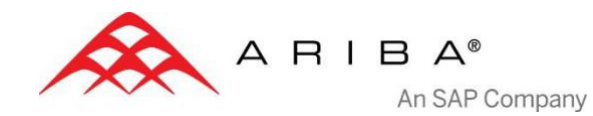

# **PO Flip Invoice**

To create a PO-Flip Invoice

- 1. Select the PO Invoice link under the Create Invoice section in the navigation menu on the left.
- 2. For PO Invoice select a PO number.

3. Click on the Create Invoice button and then choose Standard Invoice

| Quic | k Links                   |  |
|------|---------------------------|--|
| Vie  | w: Last 24 hours          |  |
|      | Orders and<br>Releases    |  |
|      | New (0)                   |  |
|      | Changed (0)               |  |
|      | Failed (0)                |  |
|      | Partially Confirmed (0)   |  |
|      | Partially Shipped (0)     |  |
|      | Partially Invoiced (0)    |  |
|      | Inquiries (0)             |  |
|      | Invoices                  |  |
|      | Failed (0)                |  |
|      | Rejected (0)              |  |
| 1.   | Collaboration<br>Requests |  |
|      | Response Needed (0)       |  |
|      | Manage                    |  |
|      | Time & Expense<br>Sheets  |  |
| 1    | Create Invoice            |  |
|      | PO Invoice                |  |
|      | Non-PO Invoice            |  |
|      | Contract Invoice          |  |
| 1    | Early Payment<br>Terms    |  |
|      | All Offers                |  |
|      | Proposed Offers           |  |
|      | Accepted Offers           |  |
|      | Receivable Sales          |  |

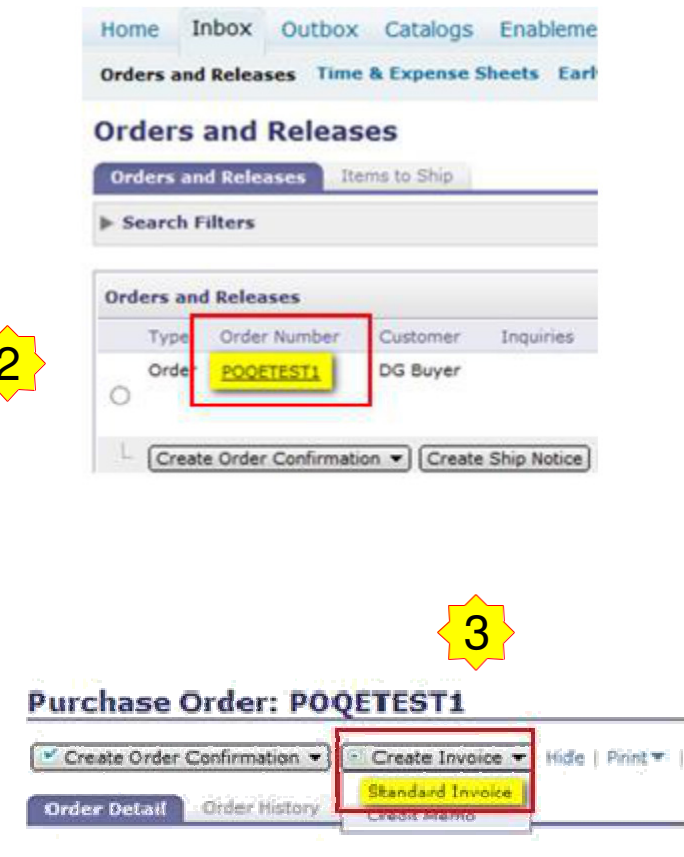

© 2014 - 2015 Ariba - an SAP company. All rights reserved.

#### **PO Flip Invoice - Header**

Invoice is automatically pre-populated with the PO data. Complete all fields marked with an asterisk and add tax as applicable.

- 1. Enter an **Invoice #** which is your unique number for invoice identification.
- 2. The Invoice Date\* will auto-populate.
- 3. Select **Remit-To** address from the drop down box if you have entered more than one.
- 4. Tax and Shipping can be entered at either the Header or Line level by selecting the appropriate radio button.
- 5. You can also add some additional information to the **Header** of the invoice such as:
  - Special Handling
  - Payment Term
  - Comment
  - Attachment\*\*
  - Shipping Documents
- 6. Then Scroll down to the Line items section to select the line items being invoiced.

**Note:** Support of Addt'l Reference Documents & Dates is applicable for CSC customers only

\*\*Attachment file size should not exceed 40MB.

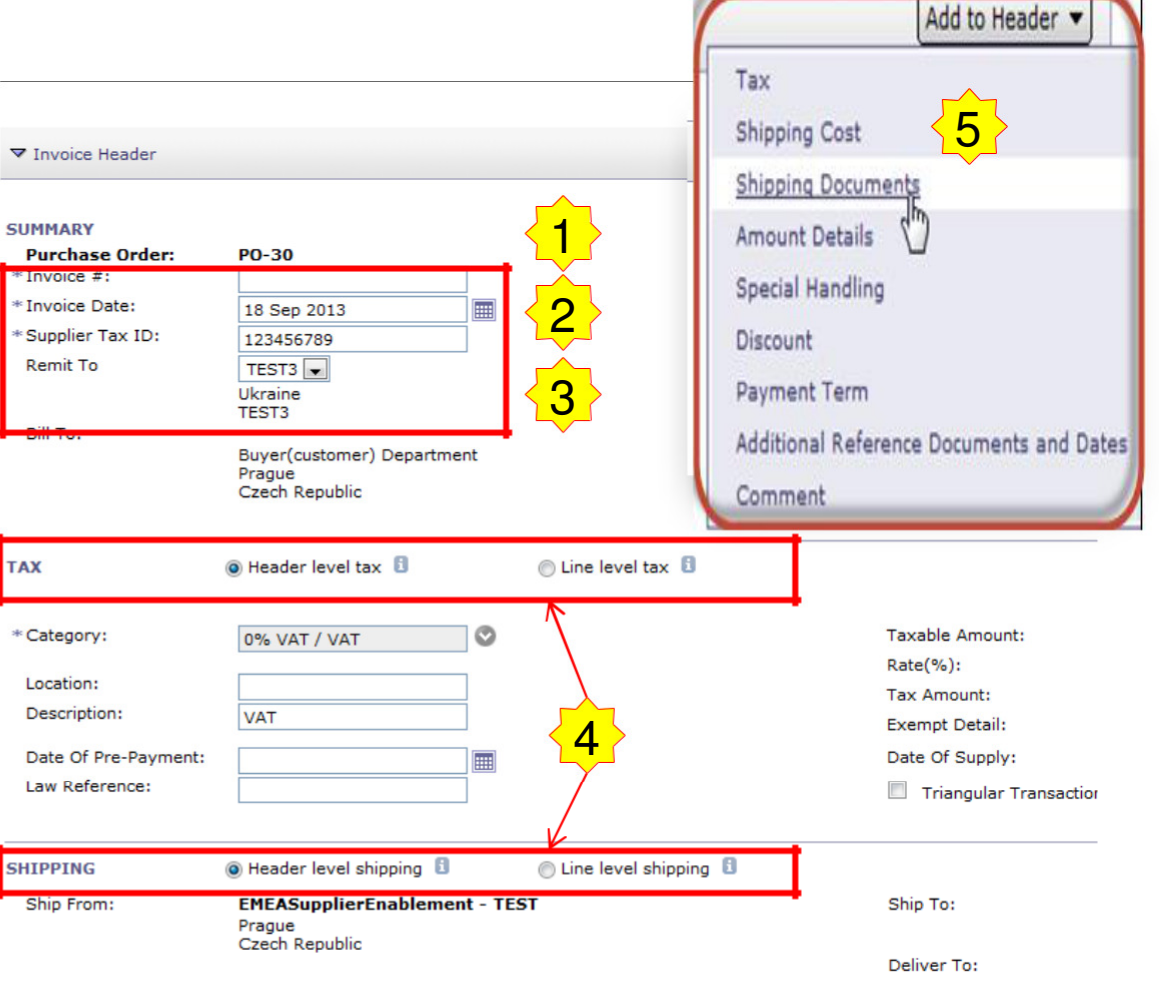

\*Buyers can allow suppliers to create future dates on invoices submitted

## **PO Flip Invoice – Line Items**

**Line Items** section shows the line items from the Purchase Order.

- 1. Review or update **Quantity** for each line item you are invoicing.
- If line item should not be invoiced, click on the line item's Green check mark to exclude it from the invoice <u>OR</u> click the check box on the left of the item and click Delete to remove the line item from the invoice. You can generate another invoice later to bill for that item.
- Select the line item to which tax is to be applied using the Line Item # checkbox. To apply the same tax to multiple line items select those line items to be taxed at the desired rate.
- 4. To configure additional Tax Options within the Tax Category tool, use the **Configure Tax Menu** option.
- 5. Check Tax Category and use the drop down to select from the displayed options. Click Add to Included Lines. (see Slide 14 for additional details)

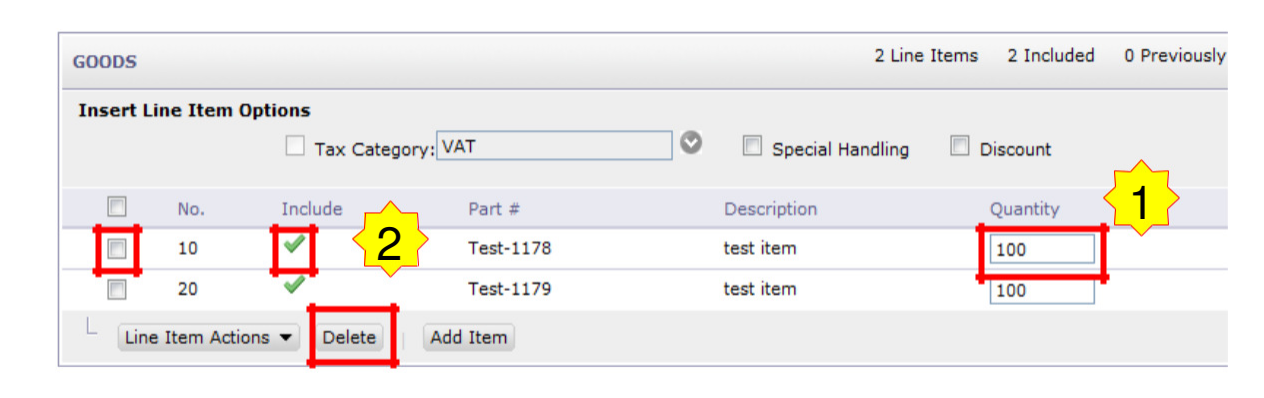

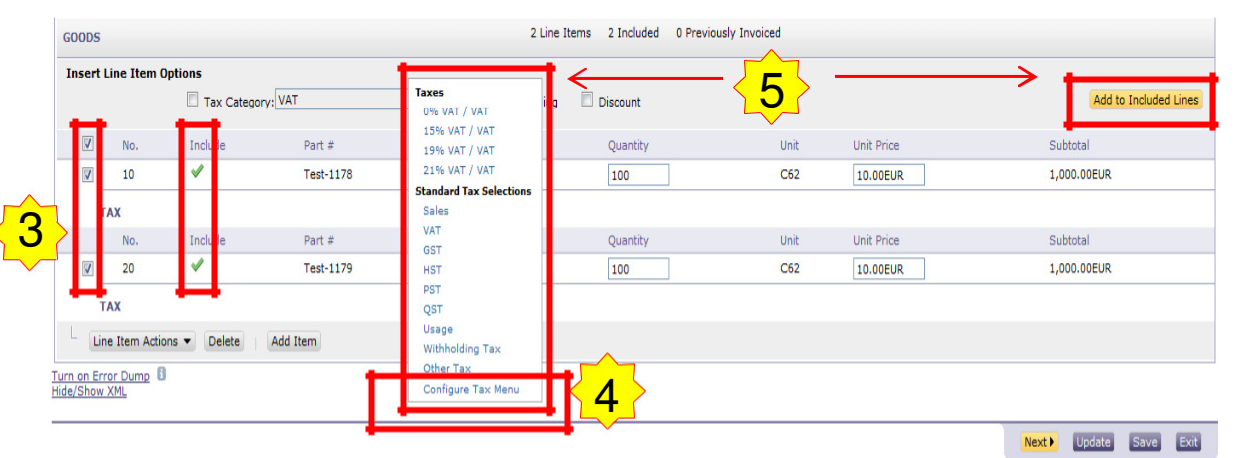

# **PO Flip Invoice – Additional Tax Options & Line Item Shipping**

To configure additional tax options click **Configure Tax Menu** under the **Tax Category** drop down. Create new tax categories and as needed.

- To apply different tax rates to each line item select the Line Item. 1.
- Click Line Item Actions > Add > Tax. Upon refresh, the Tax fields will display for each selected line item. 2.
- 3. Within each line item, select Category, then either populate the Rate(%) or Tax Amount. Click Update.

|                                             |                  | No.                     | Include                                                                                                    | Part #                                                                           | Description                 | Quar                                                                                                    | ntity                                                                 | Unit                                  | Unit Price                                 |                                                          | Subtotal      |                               |
|---------------------------------------------|------------------|-------------------------|----------------------------------------------------------------------------------------------------|----------------------------------------------------------------------------------|-----------------------------|----------------------------------------------------------------------------------------------------|-----------------------------------------------------------------------|---------------------------------------|--------------------------------------------|----------------------------------------------------------|---------------|-------------------------------|
|                                             |                  | 20                      | ×                                                                                                    | Test-1179                                                                        | test item                   | 100                                                                                                    |                                                                       | C62                                   | 10.00EUR                                   |                                                          | 1,000.00EUR   |                               |
|                                             | T                | ТАХ                     | *                                                                                                    | Category:<br>Location:<br>Description:<br>Date Of Pre-Payment:<br>Law Reference: | 0% VAT / VAT                | Taxes           0% VAT / VAT           15% VAT / VAT           19% VAT / VAT           21% VAT / VAT           Standard Tax Selections           Sales           VAT | Taxable Amo<br>Rate(%):<br>Tax Amount<br>Exempt Deta<br>Date Of Sup   | ount:                                 | 1,000.00EUR<br>0<br>0.00EUR<br>I8 Sep 2013 |                                                          |               | <u>Remove</u>                 |
| Configur                                    | Line Tax         | ne Item Acti            | ions 👻 Delete                                                                                                    | Add Item                                                                         | Cancel                      | GST<br>HST<br>PST                                                                                                    |                                                                       |                                       |                                            |                                                          |               |                               |
| * Tax<br>VAT<br>VAT<br>VAT<br>VAT<br>L Dele | Category         | * Rate                  | Tax Descriptio           %         VAT           %         VAT           %         VAT           %         VAT           %         VAT | о<br>                                                                            |                             | Usage<br>Withholding Tax<br>Other Tax<br>Configure Tax Menu                                                                                                    |                                                                       | ote: To<br>tax line<br>ick <b>Rer</b> | e item,<br>nove.                           |                                                          | Next > Update | Save Exit                     |
|                                             |                  |                         |                                                                                                    |                                                                                  | GOODS                       |                                                                                                    | 2 Lii                                                                 | ne Items 2 Included                   | 0 Previously Invoiced                      |                                                          |               |                               |
| Λ                                           | Shipp            |                         | f line lo                                                                                                    | vol chinnin                                                                      | Insert Line Item 0          | Tax Category: VAT                                                                                                    | 🛇 🔲 Special Handling                                                  | g 🔲 Discount                          |                                            |                                                          | Add to 1      | Included Lines                |
| 4.                                          | Shipp            | лıу. ı                  |                                                                                                    |                                                                                  | 9 No.                       | Include Part #                                                                                                    | Description                                                           | Quantity                              | Unit                                       | Unit Price                                               | Subtotal      |                               |
|                                             | level,<br>applic | een s<br>enter<br>cable | selected<br>shippin<br>line item                                                                                                    | at the line<br>og cost to the<br>ns.                                             | e <sup>10</sup><br>SHIPPING | ▼ Test-1178<br>Ship From:                                                                                                    | test item<br>EMEASupplierEnablement - TES<br>Prague<br>Czech Republic | <u> 100</u>                           | C62<br>Ship To:<br>Deliver To:             | 10.00EUR<br>Prague<br>Czech Republic<br>Buyer Department | 1,000.00EUR   | <u>View/Edit</u><br>Addresses |
|                                             |                  |                         |                                                                                                    |                                                                                  | SHIPPING CO                 | ST * Shipping Amount:                                                                                                    | 0.00EUR                                                               |                                       | Shipping Date:                             |                                                          |               |                               |
| ©                                           | 2014 - 201       | 15 Ariba -              | an SAP comp                                                                                                    | oany. All rights reser                                                           | ved.                        |                                                                                                    |                                                                       |                                       |                                            |                                                          | Public        | 14                            |

#### **PO Flip Invoice – Detail Line Items**

#### 5. Additional information can be viewed at the Line Item Level by editing a Line Item

|                                     |                               | LINE ITEM   | IS          |                                                |                          |                        |             |                      |              | 9 Line Items         | 9 Included   | 0 Previously Invo            | oiced     |                                                    |          |   |      |             |   |                |                         |              |
|-------------------------------------|-------------------------------|-------------|-------------|------------------------------------------------|--------------------------|------------------------|-------------|----------------------|--------------|----------------------|--------------|------------------------------|-----------|----------------------------------------------------|----------|---|------|-------------|---|----------------|-------------------------|--------------|
|                                     |                               | Insert Lin  | ne Item Opt | tions                                          | tegory:                  |                        | 0           | Shipping Docu        | uments [     | ✓ Special Handlin    | g 🗹 Disco    | unt                          |           |                                                    |          |   |      |             |   | Add to Include | d Lines                 |              |
|                                     |                               | No.         | Include     |                                                | Part #                   | Description            |             |                      |              |                      |              |                              | Custor    | mer Part #                                         | Quantity | r | Unit | Unit Price  |   | Subtotal       |                         |              |
|                                     |                               | ✓ 1         | 1           | MATERIAL                                       | VCT12303                 | Victor Tech            | nology Desi | ktop Calculator - 12 | 2-Digit; Two | -Color Print/Display | Y            |                              |           |                                                    | 50       |   | EA   | \$99.95 USI | D | \$4,997.50 USD |                         |              |
|                                     |                               | SH          | IP NOTICE   | DETAILS                                        | Ship Notice #            | :                      | 123-456     |                      |              |                      | S            | hip Notice Line #:           |           | 1                                                  |          |   |      |             |   |                |                         |              |
| (                                   | Create In                     | voice       |             |                                                |                          |                        |             |                      |              |                      |              |                              |           |                                                    |          |   |      |             |   |                | Done Ca                 | ince         |
| Line Iter<br>Edit                   | Actions                       | <b>▼  [</b> |             |                                                |                          |                        |             |                      |              |                      |              |                              |           |                                                    |          |   |      |             |   |                |                         |              |
| Add                                 |                               |             | _           |                                                |                          |                        |             |                      |              |                      |              |                              |           |                                                    |          |   |      |             |   |                | Line Item Actio         | ns •         |
| Tax<br>Shippir<br>Special<br>Discou | ng Docume<br>I Handling<br>nt | nts –       |             | Quantity:<br>Unit:<br>Unit Price:<br>Subtotal: | 50<br>EA<br>\$99<br>\$4, | 9.95 USD<br>997.50 USD |             |                      |              |                      |              | Part #:<br>Auxiliary Part ID | ):<br>    | VCT12303<br>EA                                     |          |   |      |             |   |                |                         |              |
| Comme<br>Attachi                    | ents<br>ment                  |             |             | Description:                                   |                          |                        |             |                      |              | Victor T             | echnology De | sktop Calculator -           | 12-Digit; | ; Two-Color Print/                                 | 'Display |   |      |             |   |                |                         |              |
|                                     | SHIP NOTICE                   | DETAILS     |             | Ship Notice #:<br>Inspection Date              | e:                       | 123-456                |             |                      |              |                      | Ship I       | Notice Line #:               |           | 1                                                  |          |   |      |             |   |                |                         |              |
|                                     | SHIPPING                      |             |             | Ship From:                                     | <b>KK</b><br>Pitt        | DG Sherpa LLC          | - TEST      |                      |              |                      |              | Ship To:                     |           | <b>Los Gatos</b><br>Los Gatos, CA<br>United States |          |   |      |             |   |                | <u>View/I</u><br>Addres | Edit<br>ises |
|                                     |                               |             |             |                                                | Un                       | ited States            |             |                      |              |                      |              | Deliver To:                  |           | Test User - ssl<br>Los Gatos                       | hah      |   |      |             |   |                |                         |              |
|                                     | SHIPPING CO                   | ST          | н           | <sup>⊧</sup> Shipping Amou                     | nt: \$0                  | .00 USD                |             |                      |              |                      |              | Shipping Date:               |           |                                                    |          |   |      |             |   |                |                         |              |
|                                     | ACCOUNTING                    | REFEREN     | ICE         | Reference ID:                                  |                          |                        |             |                      |              |                      |              | Description:                 |           |                                                    |          |   |      |             |   |                |                         |              |
| -                                   |                               |             |             |                                                |                          |                        |             |                      |              |                      |              |                              |           |                                                    |          |   |      |             |   |                |                         |              |

Done Cano

# **PO Flip Invoice – Line Item Comments**

- 7. To add comments at the line items select Line Items, then click at Line Item Actions >Add > Comments.
- 8. Upon refresh, the **Comments** field will display. Enter applicable **Comments** in this field.
- 9. Click Next.

| GOODS                  |                                                                                  |             |           | 2 Line           | e Items 2 Included 0 |
|------------------------|----------------------------------------------------------------------------------|-------------|-----------|------------------|----------------------|
| Insert                 | Line Item                                                                        | Options     |           |                  |                      |
|                        |                                                                                  | Tax Categ   | lory: VAT | Special Handling | Discount             |
|                        | No.                                                                              | Include     | Part #    | Description      | Quantity             |
|                        | 10                                                                               | ×           | Test-1178 | test item        | 100                  |
|                        | 20                                                                               | <b>V</b>    | Test-1179 | test item        | 100                  |
| Li<br>urn on<br>ide/Si | ne Item Acti<br>Edit<br>Add<br>Special Han<br>Discount<br>Comments<br>Attachment | ons  Delete | Add Item  |                  |                      |
| COMMENTS               |                                                                                  |             |           |                  | <u>Remove</u>        |

## **PO Flip Invoice – With Allowances and Charges**

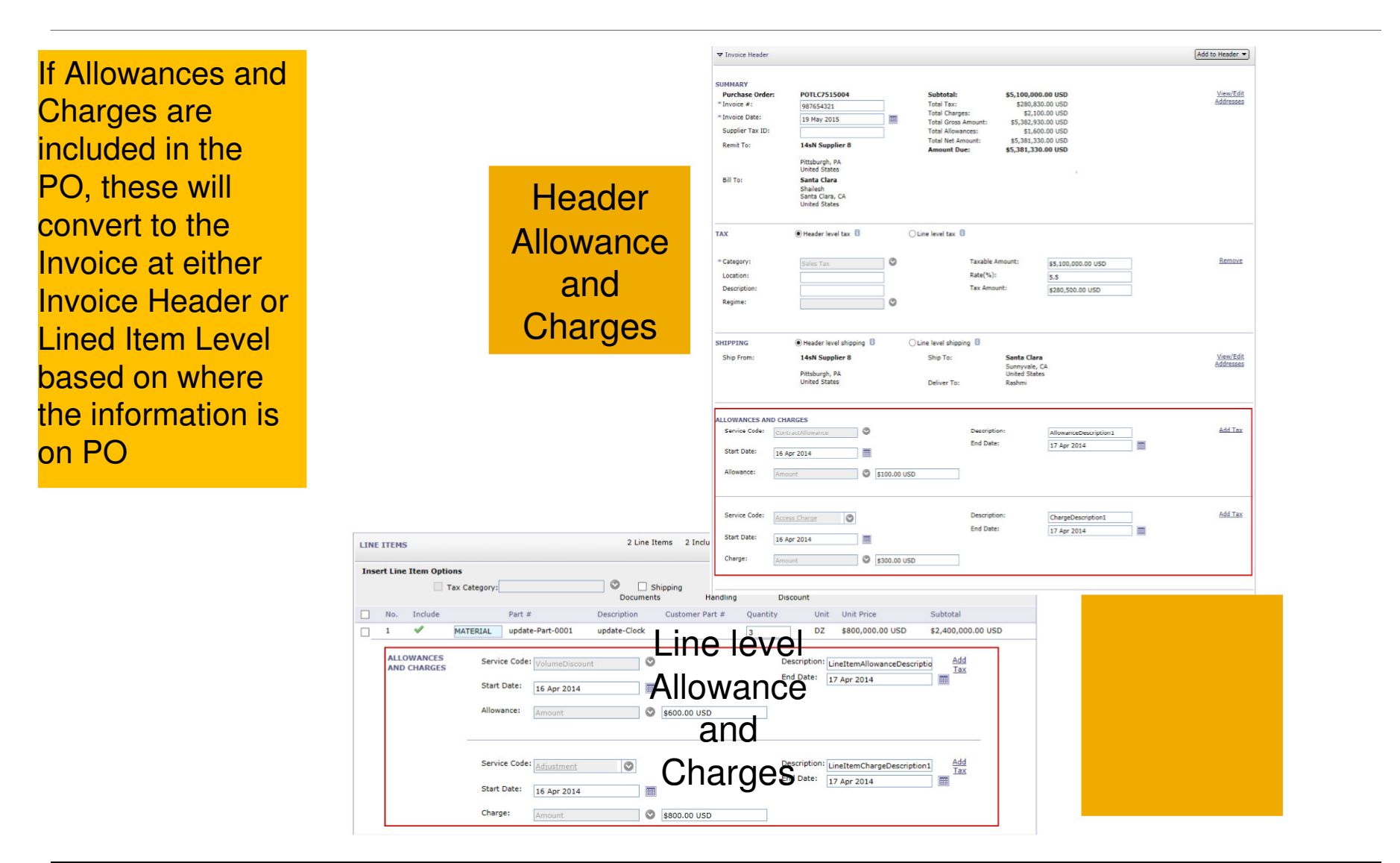

#### **Contract Invoice**

#### To create a Contract Invoice:

- 1. Select **Contract Invoice** under **Create** on the navigation menu. (not depicted in this slide)
- 2. Select Atmus in the customer list.
- 3. Complete invoice entry with all fields marked with asterisk (\*).

|                                                                                               | Customer ↑                  |
|-----------------------------------------------------------------------------------------------|-----------------------------|
| INV737                                                                                        | O Ariba, Inc.               |
|                                                                                               | Ariba, Inc. GSO Sandbox SAP |
| Invoice Entry                                                                                 | Ariba, Inc. GSO Sandbox PS  |
| ▼Invoice Header                                                                               | GSO FIPP(Generic)           |
| Supplier Invoice #:*                                                                          |                             |
| Purchasing Unit: * (none selected)                                                            |                             |
| Supplier: * SU_INTERNAL2203835 (OND PROD Test Supplier) Supplier Contact: Test Location [ sel | SSO Integrated              |
| Company Code: (none selected) 💿 Remit To Address: (no value)                                  |                             |
| Contract: (no value) [ select ] Payment Terms: (no value) [ select                            |                             |
|                                                                                               | Next > Cancel               |
| My Labels: Apply Label                                                                        |                             |
| Shipping - Entire Invoice                                                                     |                             |
| Ship From: Test Location V Plant: * (none selected) V                                         |                             |
| Deliver To: *                                                                                 |                             |
| Header Actions 🖹                                                                              |                             |
| Line Items                                                                                    | Show Details                |
| No. Description Contract Qty                                                                  | Unit Price Amount           |
| No items                                                                                      |                             |
| Line Item Actions                                                                             |                             |
|                                                                                               |                             |
|                                                                                               | Submit Exit                 |
|                                                                                               |                             |

Customer Name:

**Create Contract Invoice: Select Customer** 

Select a customer from the list below and click Next to continue the process. If the custon

Search

Next Cancel

## **Contract Invoice**

Header Actions

Line Items

Add

Tax

There is an option to add **Tax**, **Shipping**, **Special Handling**, **Discount**, **Comments and Attachments** to Contract Invoices.

To add Line items to the Invoice:

- 1. Choose from Noncatalog or Catalog options.
- 2. Enter required fields marked with an asterisk (\*).
- 3. Update Total.
- 4. Click on **Submit** button to submit the invoice.

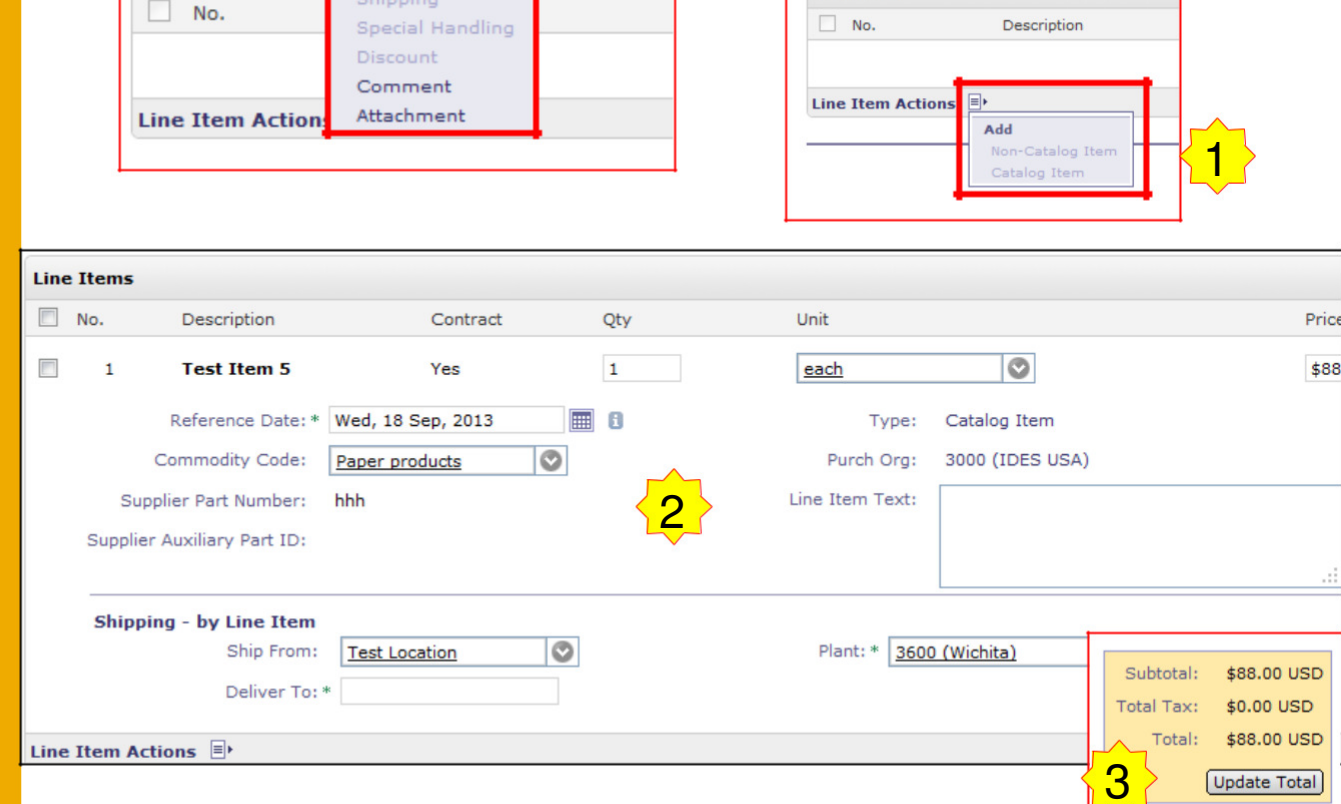

Header Actions

Line Items

Submit

Exit

# **CSV Invoices Upload**

| 1 Pending Tasks<br>Action Required to Complete<br>Enablement Tasks ><br>Profile Completeness<br>35%<br>Enter a short<br>description to reach<br>45% >   | Search<br>Purchase Orders<br>Order Confirmations<br>Ship Notices<br>Invoices<br>Payments<br>More | Customer:<br>Order Number:<br>Date Range:<br>Last 14 days 💌 | Search            | To access a customer's CSV file<br>template, go to Administration ><br>Customer Relationships > Click<br>the customer name > Download<br>CSV Invoice Template.<br>Populate the template and upload it                              |
|----------------------------------------------------------------------------------------------------|--------------------------------------------------------------------------------------------------|-------------------------------------------------------------|-------------------|----------------------------------------------------------------------------------------------------|
| Quick Links                                                                                                    | Purchase Order Status                                                                            | Custo                                                       | mers: 1 of 1      | rom Create> CSV Invoice > Browse >                                                                                                    |
| View: Last 31 days                                                                                                    | Customer                                                                                         | New Changed                                                 | Confirme          | Import.                                                                                                    |
| Purchase Orders       New (0)       Changed (0)       Failed (0)       Partially Confirmed (0)       Partially Shipped (0)       Partially Invoiced (0) | Invoice Status  Customer  Early Payments  Customer                                               | Ω Ω<br>Custo<br>Sent<br>Ω<br>Custo                          | Q<br>mers: 1 of 1 | The CSV file is processed by Ariba<br>Network and forwarded to the customer<br>in the form of cXML message.<br>For more information, please read the<br><b>CSV Upload Guide</b> available from the<br>Supplier Information Portal. |
| Failed (0)                                                                                                    | Customer                                                                                         | Buyer-1                                                     | intateu           |                                                                                                    |
| Rejected (0)<br>Manage<br>Time & Expense Sheets<br>Create<br>PO Invoice<br>Non-PO Invoice                                                               |                                                                                                  | * Customer:<br>* CSV invoice file path:                     | A                 | Done Ariba, Inc. Browse_ Import CSV Invoice                                                                                                    |
| Contract Invoice                                                                                                    |                                                                                                  |                                                             |                   | Done                                                                                                    |

# **Copy this Invoice Feature**

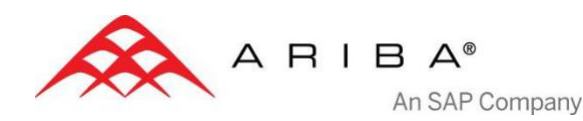

# "Copy This Invoice"

Suppliers can copy an existing invoice to use as a basis for a new invoice. The copy includes all fields except the invoice date, invoice number, exchange rate, and attachments. The supplier can edit and submit the new invoice without having to reenter a lot of information. This feature applies to standard invoices and contract-based invoices. Invoices can be copied regardless of status.

#### Common uses for this feature include:

- Submitting invoices for a balance due
- Submitting corrected invoices in cases where the first attempt was rejected

#### **Enabling This Feature**

This is an out-of-the-box feature available to all customers. It requires no action to configure it.

#### Limitations

You cannot copy the following:

- Summary invoices (invoices that refer to multiple purchase orders)
- Credit memos and line-level credit memos
- Self-signed invoices (invoices that are digitally signed by the supplier)
- Invoices with 1000 or more invoice lines

## How to Copy this Invoice

# To copy an existing invoice in order to create a new invoice

**1)** On Ariba Network, go to the Outbox.

2) Either

is correct.

• Select the radio button for the invoice you want to copy, and click **Copy**.

<u>OR</u>

• Open the invoice you want to copy, and on the Detail tab, click **Copy This Invoice** 

3) Enter an invoice number.4) For VAT lines, make sure the date of supply at the line level

**5)** Edit the other fields as necessary.

6) Click **Next**, review the invoice, and save or submit it.

Home Inbox Outbox Catalogs Enablement Tasks Reports Invoices Order Confirmations Ship Notices Drafts Invoices Search Filters Involces Total: 100+ Invoice # Customer 4 Reference Submit Nethod Origin Source Doc Verizon Non-PO **Online** Supplier Non-PO 1551954 1551955 Verizon Non-PO Online. Supplier Non-PO Invoice: I551954 Copy This Invoice | | Print | Export cXML | Register for Auction Create Line-Item Credit Memo Detail Scheduled Payments History Standard Invoice Invoice #: 1551954 Invoice Date: Friday 14 Nov 2014 11:15 PM GMT-07:00 Original Purchase Order:

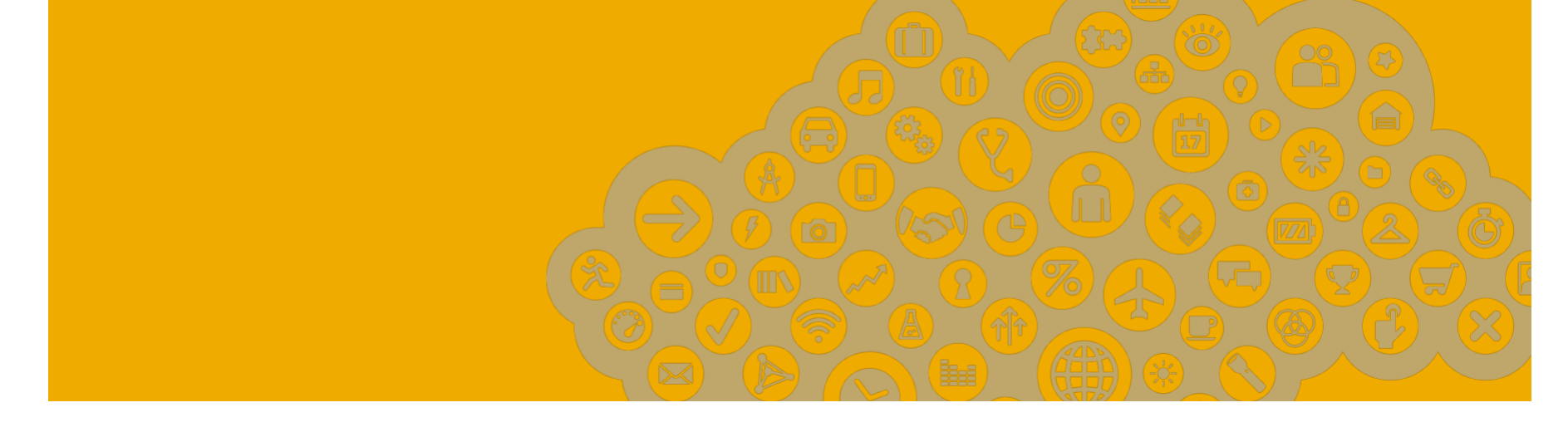

# **Modifying Invoices**

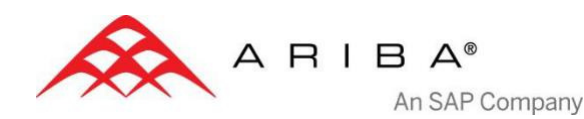

## PO Flip Invoice – Review, Save, Submit

Review your invoice for accuracy from the Review page . Scroll down the page to view all line item details and invoice totals.

If no changes are needed, click **Submit** to send the invoice to Atmus.

If changes are needed, click **Previous** to return to previous screens and make corrections before submitting.

Alternatively, **Save** your invoice at anytime during invoice creation to work on it later.

You may resume working on the invoice by selecting it from **Outbox>Drafts** on your Home page.

Note: You can keep draft invoices for up to 7 days.

| Create Invoice                                                                                                    |                                                                                           | Next )                                   | Update Save                                                                                         | Exit                              |
|----------------------------------------------------------------------------------------------------|-------------------------------------------------------------------------------------------|------------------------------------------|----------------------------------------------------------------------------------------------------|-----------------------------------|
| Create Invoice Please correct the followin * Indicates required field  Invoice Header SUMMARY Purchase Order: * Invoice #: * Invoice Date: | PO-30                                                                                     |                                          | NOTE: In ca<br>any errors,<br>will get a<br>notification<br>where inform<br>should be<br>corrected. | ase of<br>you<br>in red<br>nation |
| *Supplier Tax ID:<br>Remit To                                                                                                    | 123456789<br>TEST3 🗨                                                                      |                                          |                                                                                                    |                                   |
| Home Inbox Outbox Invoices Order Confirma Drafts This page displays docum                                                                  | Catalogs Reports<br>tions Ship Notices Archived Invents you saved in draft state. You can | <b>Poices Drafts</b><br>edit them and su | bmit them, which remove                                                                             | s them from t                     |
| Invoices                                                                                                    |                                                                                           |                                          |                                                                                                    |                                   |
| Invoice #                                                                                                    | Customer                                                                                  |                                          | Reference                                                                                           | Date L                            |
| C Test 123                                                                                                    | Ariba, Inc TEST<br>Content                                                                |                                          | PO-30                                                                                               | 13 Ser                            |

#### **Cancel, Edit and Resubmit Invoices**

#### Click the **Outbox tab.**

In the **Invoice #** column, click a link to view details of the invoice.

1. Click **Cancel.** The status of the invoice changes to "**Canceled.**"

2. Click the **Invoice #** for the failed, canceled, or rejected invoice that you want to resubmit and click **Edit.** 

#### Click **Submit** on the Review page to send the invoice.

| Invoices       Customer       Reference       Submit Method       Origin       Source Doc       Date +         Exa123       Ariba, Inc TEST       P0123456       Online       Supplier       Purchase Order       25 Jul 20         Create Line-Item Credit Memo       Edit       Create Non-PO Invoice       Create Contract Invoice         Invoice:       Eva123       Create Line-Item Credit Memo       Edit       Create Contract Invoice         Invoice:       Eva123       Cancel       Print       Export cXML       Cancel Invoice?         Octail       Scheduled Payments       R.       V       Are you sure you want to cancel this invoice?         Standard Invoice       Yes       No | ▶ Search                   | Filters          |                                       |                     |                     |                         |                        |           |
|----------------------------------------------------------------------------------------------------|----------------------------|------------------|---------------------------------------|---------------------|---------------------|-------------------------|------------------------|-----------|
| Invoice       Customer       Reference       Submit Method       Origin       Source Doc       Date 4         Image: Eval23       Ariba, Inc TEST       P0123456       Online       Supplier       Purchase Order       25 Jul 20         Image: Create Line-Item Credit Memo       Edit       Create Non-PO Invoice       Create Contract Invoice         Image: Create Line-Item Credit Memo       Cancel       Print       Export cXML       CANCEL INVOICE?         Detail       Scheduled Payments       Fixed V       Are you sure you want to cancel this invoice?       Are you sure you want to cancel this invoice?         Standard Invoice       Yes       No                               | Invoices                   |                  |                                       |                     |                     | Tota                    | ıl: 1                  |           |
| Image: Standard Invoice       Ariba, Inc TEST       P0123456       Online       Supplier       Purchase Order       25 Jul 20         Image: Standard Invoice       Create Non-PO Invoice       Create Contract Invoice                                                                                                    |                            | Invoice #        | Customer                              | Reference           | Submit Method       | Origin                  | Source Doc             | Date 🗸    |
| Invoice: Eval23         Create Line-Item Credit Memo         Cancel       Print         Export cXML         Detail       Scheduled Payments         Standard Invoice                                                                                                    | 0 🖻                        | Eva123           | Ariba, Inc TEST                       | P0123456            | Online              | Supplier                | Purchase Order         | 25 Jul 20 |
| Invoice: Eval23         Create Line-Item Credit Memo Cancel Print Export cXML         Detail Scheduled Payments         Scheduled Payments         Standard Invoice                                                                                                    | Crea                       | ate Line-Item Cr | edit Memo Edit Cr                     | eate Non-PO Invoice | Create Contract Inv | voice                   |                        |           |
|                                                                                                    | Create                     | Ce: EVal         | it Memo Cancel Pri<br>Payments Passay | nt Export cXML      | Are vo              |                         | INVOICE?               | voice?    |
|                                                                                                    | Create<br>Detail<br>Standa | Ce: EVal         | it Memo Cancel Pri<br>Payments Receiv | nt Export cXML      | Are yo              | CANCEL<br>ou sure you w | ant to cancel this inv | voice?    |

| Home Inbox Outbox             | Catalogs Report       | s                  |                     |          |                |             |              |                |                |
|-------------------------------|-----------------------|--------------------|---------------------|----------|----------------|-------------|--------------|----------------|----------------|
| Invoices Order Confirma       | tions Ship Notices Ar | chived Invoices    | Drafts              |          |                |             |              |                |                |
| Invoices                      |                       |                    |                     |          |                |             |              |                |                |
| ▶ Search Filters              |                       |                    |                     |          |                |             |              |                |                |
| Invoices                      |                       |                    |                     | Tota     | ıl: 7          |             |              |                |                |
| Invoice #                     | Customer              | Reference          | Submit Method       | Origin   | Source Doc     | Date 4      | Amount       | Routing Status | Invoice Status |
| 45895b                        | Ariba, Inc TEST       | PO-24              |                     | Supplier |                | 13 Sep 2013 | 2,420.00 EUR | Failed         | Rejected       |
| <u>     45895     45895  </u> | Ariba, Inc TEST       | PO-24              |                     | Supplier |                | 13 Sep 2013 | 2,420.00 EUR | Obsoleted      | Rejected       |
| <u>131313c</u>                | Ariba, Inc TEST       | PO-18              | Online              | Supplier | Purchase Order | 13 Sep 2013 | 2,420.00 EUR | Sent           | Sent           |
| <u>131313b</u>                | Ariba, Inc TEST       | PO-18              |                     | Supplier |                | 13 Sep 2013 | 2,420.00 EUR | Obsoleted      | Rejected       |
| <u>131313</u>                 | Ariba, Inc TEST       | <u>PO-18</u>       |                     | Supplier |                | 13 Sep 2013 | 2,420.00 EUR | Obsoleted      | Rejected       |
|                               | Ariba, Inc TEST       | <u>PO-11</u>       | Online              | Supplier | Purchase Order | 9 Sep 2013  | -50.35 EUR   | Sent           | Sent           |
| INV21                         | Ariba, Inc TEST       | PO-21              | Online              | Supplier | Purchase Order | 9 Sep 2013  | 2,380.00 EUR | Sent           | Sent           |
| Create Line-Item Cre          | edit Memo Edit Crea   | ate Non-PO Invoice | Create Contract Inv | voice    |                |             |              |                |                |

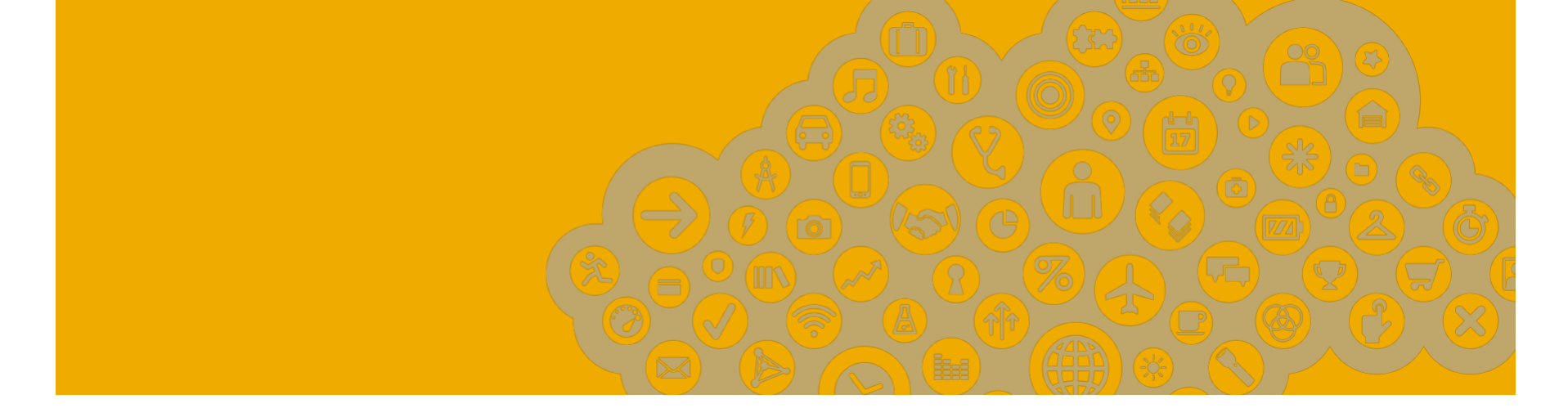

# Document Status, Searches and Reports

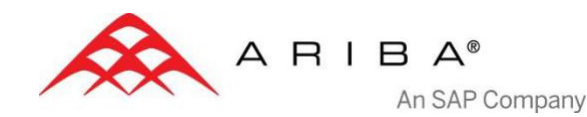

#### **Check Invoice Status**

If you configured your Invoice Notifications as noted earlier in this presentation, you will receive emails regarding invoice status.

You can also check invoice status from the Outbox.

#### **ROUTING STATUS**

Reflects the status of the transmission of the invoice to Atmus via the Ariba Network.

- Obsoleted You canceled the invoice
- **Failed** Invoice failed Atmus invoicing rules. Atmus will not receive this invoice
- Queued Ariba Network received the invoice but has not 
  processed it
- Sent Ariba Network sent the invoice to a queue. The invoice is awaiting pickup by the customer
- Acknowledged Atmus invoicing application has acknowledged the receipt of the invoice

#### **INVOICE STATUS**

Reflects the status of Atmus' action on the Invoice.

- Sent The invoice is sent to Atmus but they have not yet verified the invoice against purchase orders and receipts
- Cancelled Atmus approved the invoice cancellation
   Paid Atmus paid the invoice or is in the process of issuing payment. This status applies only if Atmus uses invoices to trigger payment
- Approved Atmus has verified the invoice against the purchase orders or contracts and receipts and approved if for payment
- Rejected Atmus has rejected the invoice or the invoice failed validation by Ariba Network. If Atmus accepts invoice or approves it for payment, invoice status updated to Sent (invoice accepted) or Approved (invoice approved for payment)
- Failed Ariba Network experienced a problem routing the invoice

#### **Check Payment status of an Invoice**

To check the status of an invoice, please contact Atmus Accounts Payable.

Contact information for each regional Accounts Payable Department can be found on the Atmus Supplier Portal.

Click the <u>Supplier Payments tab</u>, then select <u>Contact Accounts Payable</u> under Key Links.

|                                                             | Comming Complian Danial                                                                                                    |                          |                             | Sign In   Contact Us   Help |                   |  |
|-------------------------------------------------------------|----------------------------------------------------------------------------------------------------|--------------------------|-----------------------------|-----------------------------|-------------------|--|
|                                                             |                                                                                                    |                          | Search                      |                             |                   |  |
| Home Corporate Responsi                                     | bility Environmental Stewardship Supplier Diversity                                                                                                    | Supplier Payments        | Standards & Processes       | Shipping                    | Become a Supplier |  |
| Supplier Payments                                           | Supplier Payments > Contact Accounts Payable                                                                                                    |                          |                             |                             |                   |  |
| Invoicing for Indirect PO's  Invoicing for Direct  Products |                                                                                                    |                          |                             |                             | September 2018    |  |
| Invoice Status                                              | Contact Accounts Payable                                                                                                    |                          |                             |                             | _                 |  |
| Contact Accounts<br>Psyable                                 | For questions on the status of invoices that you have su<br>Africa<br>Argentina<br>Australia<br>Belgium<br>Brazil<br>China<br>Colombia<br>Germany<br>Japan<br>Philippines<br>Singapore<br>UK<br>US | ibmitted, please contact | the regional Accounts Payal | vle Department              | t                 |  |

#### **Check Invoice History**

#### Access any invoice.

- Click on the **History** tab to view status details and invoice history.
- History and status comments for the invoice are displayed.
- Transaction history can be used in problem determination for failed or rejected transactions.
- When you are done reviewing the history, click **Done**.

| Invoice: 120813456                                                                |                                                                              |                        |
|-----------------------------------------------------------------------------------|------------------------------------------------------------------------------|------------------------|
| Create Line-Item Credit Memo Cancel Export cXML Detail Scheduled Payments History |                                                                              |                        |
| Invoice:<br>Invoice Status:<br>Received By Ariba Network On:<br>Submitted By:     | 120813456<br>Sent<br>12 Aug 2013 11:29:46 AM GMT+02:00<br>EMEA Administrator | To:<br>Routing Status: |

|      | History                                                                                                    |                                  |                         |             |  |  |
|------|----------------------------------------------------------------------------------------------------|----------------------------------|-------------------------|-------------|--|--|
|      | Status Comments                                                                                                    | Changed By                       | Date and Time           | Stack Trace |  |  |
|      | The invoice was successfully received.                                                                                                    | EMEASupplierEnablement -<br>TEST | 12 Aug 2013 11:30:43 AM |             |  |  |
|      | Digital signature is requested for this document with From country CZ and To country CH                                                        | PropogationDispatcher-621512     | 12 Aug 2013 11:30:46 AM |             |  |  |
|      | This document has been digitally signed.                                                                                                    | PropogationDispatcher-621512     | 12 Aug 2013 11:30:48 AM |             |  |  |
|      | This document has been digitally verified.                                                                                                    | PropogationDispatcher-621512     | 12 Aug 2013 11:30:51 AM |             |  |  |
|      | The invoice status has been successfully updated to by Ariba, Inc TEST. Description: The document was added to the pending queue for download. | PropogationProcessor-632220      | 12 Aug 2013 11:30:55 AM |             |  |  |
|      | Sent                                                                                                    | Supplier                         | 12 Aug 2013 11:30:55 AM |             |  |  |
| Crea | aate Line-Item Credit Memo Cancel Export cXML                                                                                                  |                                  |                         |             |  |  |

#### Search for invoice - Quick Search and Refined Search

| QUICK SEARCH                                                                                                    | Home Johov Outboy Ca                  | taloga Baparta                         |                                     |                           |                                                              |  |
|----------------------------------------------------------------------------------------------------|---------------------------------------|----------------------------------------|-------------------------------------|---------------------------|--------------------------------------------------------------|--|
| 1. From the <b>Home</b> Tab.                                                                                                    | Home Index Catbox Ca                  | italogs Reports                        |                                     |                           |                                                              |  |
| 2 Soloct Invoices in the                                                                                                    | Profile Completeness                  | Search                                 | <u> </u>                            |                           |                                                              |  |
| Document type to search                                                                                                    | 35%                                   | Purchase Orders<br>Order Confirmations |                                     | Customer:                 | 0                                                            |  |
|                                                                                                    | Enter a short<br>description to reach | Ship Notices                           | <b>4</b>                            | Invoice Number:           | <ul> <li>✓ All Customers</li> <li>Ariba, Inc TEST</li> </ul> |  |
| 3. Select Atmus from                                                                                                    | 45% >                                 | Invoices                               | 5                                   | Date Range:               |                                                              |  |
| down menu                                                                                                    | Quick Links                           | More                                   |                                     | Exact Match               | Search                                                       |  |
|                                                                                                    | View: Last 24 hours                   |                                        |                                     |                           |                                                              |  |
| 4. Enter <b>Document #</b> , It                                                                                                    | Purchase Orders                       | Purchase Order Status                  |                                     | Custom                    | ners: 1 of 1                                                 |  |
|                                                                                                    | Changed (0)                           | Customer<br>Ariba, Inc TEST            | New                                 | Changed<br>0              | Confirmed S                                                  |  |
| 5. Select <b>Date Range</b> , up to                                                                                                    | Failed (0)<br>Partially Confirmed (0) |                                        |                                     | -                         | -                                                            |  |
| 90 days for invoices.                                                                                                    |                                       |                                        | 1                                   |                           |                                                              |  |
| Home Glick Search. Catalogs Reports                                                                                                    |                                       |                                        | REFINED SEARCH                      |                           |                                                              |  |
| Invoices Order Confirmations Ship Notices Archived Invoices Drafts                                                                                                    |                                       |                                        | Allows a refined search of          |                           |                                                              |  |
|                                                                                                    |                                       |                                        | Invoices within up to 90 last days. |                           |                                                              |  |
|                                                                                                    |                                       |                                        |                                     | Click the arrow to expand |                                                              |  |
| Search Filters  1. Search Filters from Outbox                                                                                                    |                                       |                                        |                                     |                           |                                                              |  |
| Home Inbox Outbox Catalogs Reports (Invoices).                                                                                                    |                                       |                                        |                                     |                           |                                                              |  |
| Invoices Order Confirmations Ship Notices Archived Invoices Drafts Invoices                                                                                                    |                                       |                                        | 2. Enter the criteria to build the  |                           |                                                              |  |
| V Search Filters                                                                                                    |                                       |                                        | desired search filter.              |                           |                                                              |  |
| Invoice Number:  Partial number  Partial number  Status:  Status:                                                                                                    |                                       |                                        | 3. Click Search.                    |                           |                                                              |  |
| Order Number:<br>Date Range: Last 24 hours<br>Last 24 hours<br>Last 24 hours<br>Comparison of Results:<br>Show Only Invoices Submitted from the Customer's System<br>Comparison of Customer's System<br>Comparison of Cus |                                       |                                        |                                     |                           |                                                              |  |
| Start Date: 18 Sep 2013<br>End Date: 18 Sep 2013                                                                                                    |                                       |                                        |                                     |                           |                                                              |  |
|                                                                                                    |                                       | Creat Deat                             |                                     |                           |                                                              |  |

#### **Search for invoice - Reports**

**Invoice reports** provide information on invoices you have sent to customers for tracking invoices over time or overall invoice volume for a period of time.

**Failed Invoice reports** provide details on failed and rejected invoices. These reports are useful for troubleshooting invoices that fail to route correctly.

Note: Reports can be created by Administrator or User with appropriate permissions.

- 1. Click the **Reports** tab from the menu at the top of the page.
- 2. Click **Create**. Fill in required Information. Select an Invoice report type **Failed Invoice** or **Invoice**.
- 3. Click Next.

Note: Select (and higher) members may choose Manual or Scheduled report. Set scheduling information if Scheduled report is selected.

After specifying **Customer** and **Created Date** in Criteria click **Submit**.

You can view and download the report in CSV format when its status is **Processed**.

For more detailed instructions on generating reports, refer to the **Ariba Network Transactions Guide** found on the **HELP** page of your account.

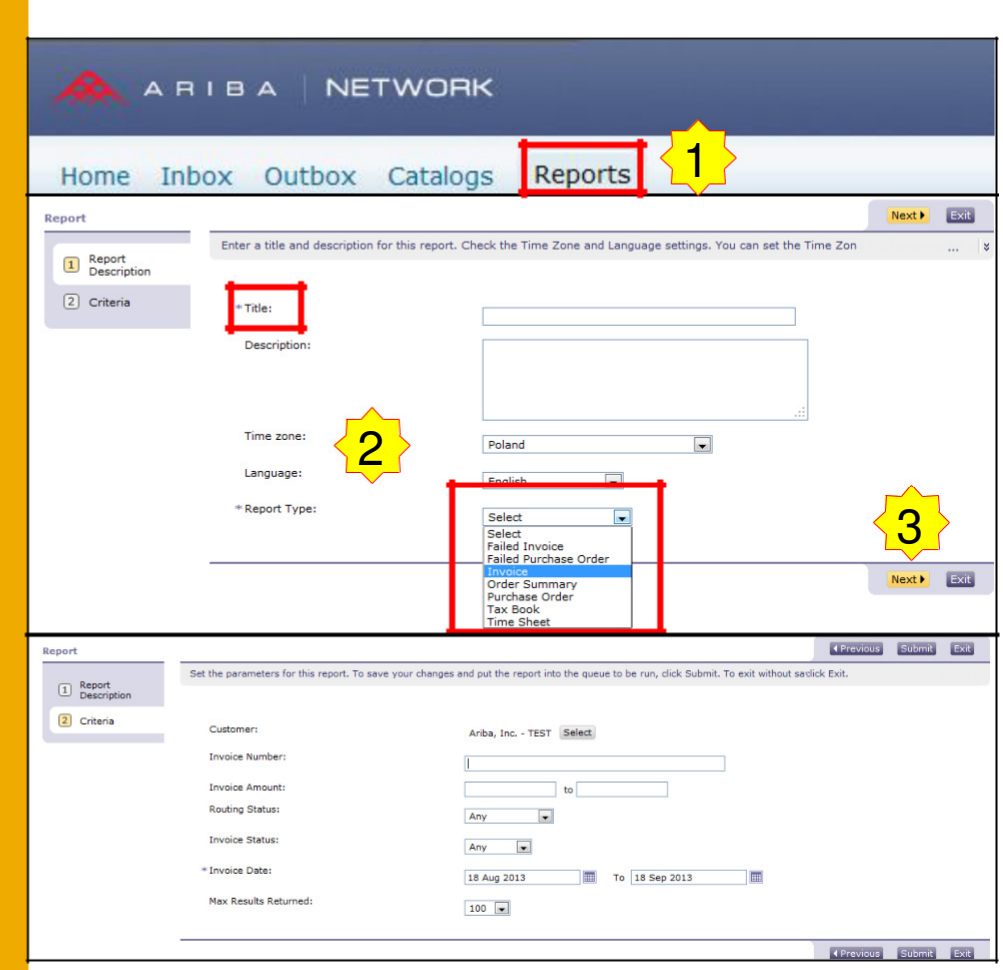